## ワードプレス ユーザー追加方法 (ver1.1)

- ① 管理画面にログインし、左側メニューの中の「ユーザー」メニューの中にある「新規追加」メニューをクリックして下さい。
- ②「新規ユーザーを追加」画面が表示されます。
- ③ 新しく追加するユーザーに関する情報を入力していきます。必須の項目は「ユーザー名」「メールアドレス」「パスワード」です。
- ④ 必須の項目とオプションの項目を入力したら一番下の「権限グループ」と書かれた箇所をご覧下さい。追加するユーザーの権限をドロップダウンメニューの中から選択します。※権限グループを細かく決めている場合は、別紙の権限表をご確認ください。
- ⑤ 全ての入力が終わりましたら画面下部の「新規ユーザーを追加」ボタンを押して下さい。
- ⑥ 追加が完了すると自動的に「ユーザー」画面が表示され、追加されたユーザーが表示されていることが確認できます。

| 🔞 🗥 調布三田会 🕊         | 0 🕂 新規 Maintenance is Off    | 管理メニュー                                |
|---------------------|------------------------------|---------------------------------------|
| 🍘 ダッシュボード           | <u>WordPress 4.3</u> が利用可能です | リサイト管理者に連絡してください。                     |
| あなたのプロフィー<br>ル      | ・ ジョーザーを追加                   |                                       |
| ★ 投稿                |                              |                                       |
| 🛓 ユーザー一覧            | 3 IFICE 10 9 SAIRE - 9 - 21  |                                       |
| <b>9:</b> メディア      | ユーザー名 (必須)                   |                                       |
| <ul> <li></li></ul> | メールアドレス (必須)                 |                                       |
|                     |                              |                                       |
| すべてのイベント            | 名                            |                                       |
| ユーザー一覧              | 姓                            |                                       |
| 新規追加                |                              |                                       |
| ● メニューを閉じる          | ウェブサイト                       |                                       |
|                     | パスワード (必須)                   |                                       |
|                     |                              |                                       |
|                     | パスワードを再入力 (必須)               |                                       |
|                     |                              | 強度表示器 ビント:ハスワードは少なくとも7文字以上であるべきです。よ   |
|                     | バスワードを送信しますか? 4              | 新規ユーザーにこのバスワードをメールで送信する。              |
|                     | 権限グループ                       | 寄稿者                                   |
|                     | 5 Roles                      | Select additional roles for this user |
|                     | 新規ユーザーを追加                    |                                       |

以上

WEB集客のことなら **Nextaction**